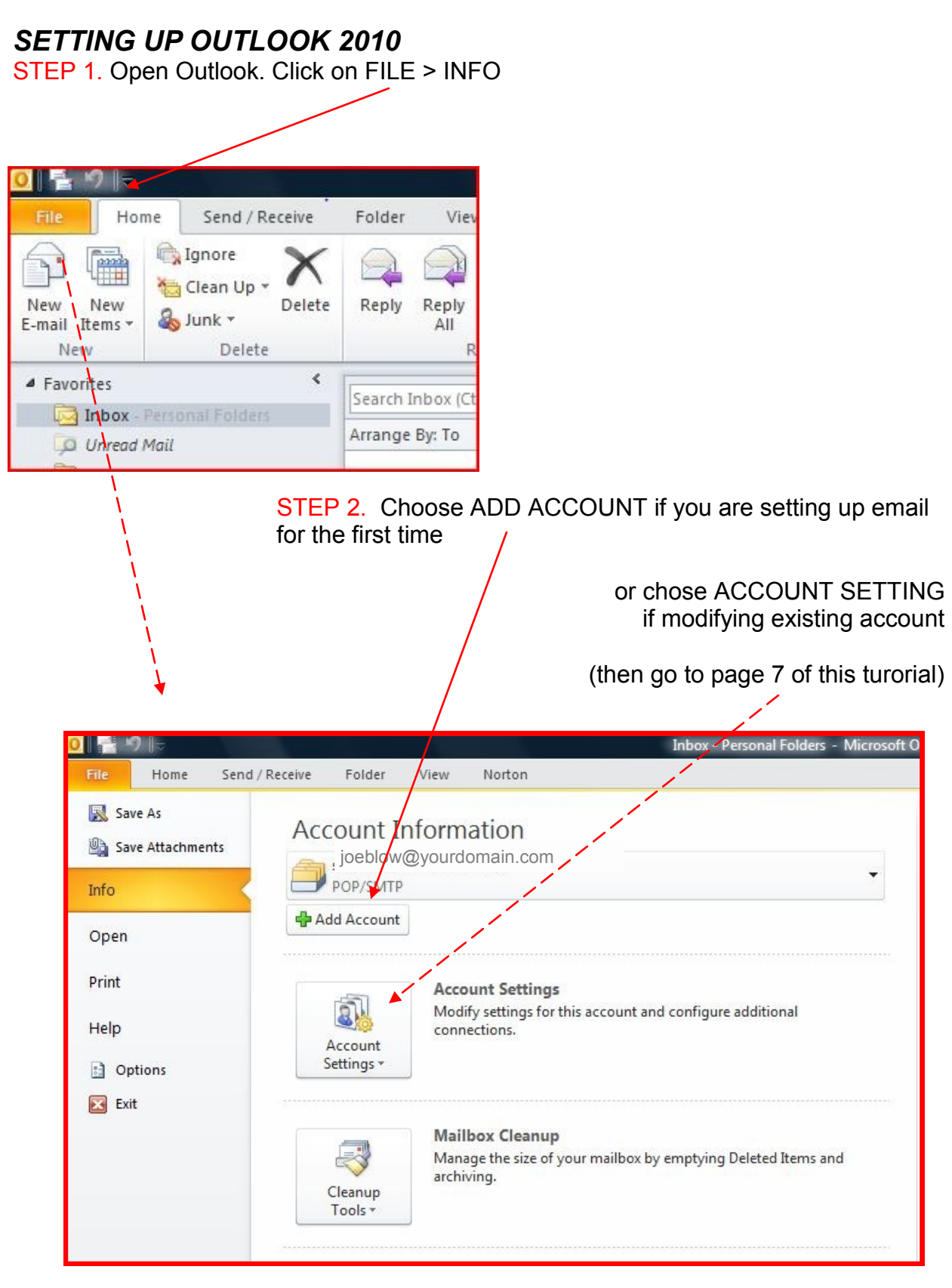

STEP 3. Select E-MAIL ACCOUNT and fill out information—click NEXT

| New Account                               | and the second second                                                     |          |
|-------------------------------------------|---------------------------------------------------------------------------|----------|
| Auto Account Setup<br>Click Next to conne | ect to the mail server and automatically configure your account settings. | Ť        |
| •                                         |                                                                           |          |
| E-mail Account                            |                                                                           |          |
| Your Name:                                |                                                                           |          |
|                                           | Example: Ellen Adams                                                      |          |
| E-mail Address:                           |                                                                           |          |
|                                           | Example: ellen@contoso.com                                                |          |
| Password:                                 |                                                                           |          |
| Retype Password:                          |                                                                           |          |
|                                           | Type the password your Internet service provider has given you.           |          |
| Text Messaging (                          | 5MS)                                                                      |          |
|                                           |                                                                           |          |
| Manually configur                         | e server settings or additional server types                              | 1        |
|                                           |                                                                           | <b>▼</b> |

STEP 4. Select "Manually configure server settings or additional server types" and click **Next** 

| Auto Account Setu<br>Connect to other | p<br>server types.                                              | ×          |
|---------------------------------------|-----------------------------------------------------------------|------------|
| © E-mail Account                      |                                                                 |            |
| Your Name:                            | Joe Blow<br>Example: Ellen Adams                                |            |
| E-mail Address:                       | joeblow@yourdomain.com                                          |            |
| Password:                             | *****                                                           |            |
| Recype Password:                      | Type the password your Internet service provider has given you. |            |
| Text Messaging                        | (SMS)                                                           |            |
| Manually configure                    | re server settings or additional server types                   |            |
|                                       | < Back Next                                                     | t > Cancel |

## STEP 5 — Choose Internet E-Mail—click next

| Add New Account                                                                        | X      |
|----------------------------------------------------------------------------------------|--------|
| Choose Service                                                                         | 米      |
|                                                                                        | 43     |
| Internet E-mail                                                                        |        |
| Connect to POP or IMAP server to send and receive t-mail messages.                     |        |
| Microsoft Exchange or compatible service                                               |        |
| Connect and access e-mail messages, calendar, contacts, vaxes and voice mail messages. |        |
| Text Messaging (SMS)     Connect to a mobile messaging service.                        |        |
|                                                                                        |        |
|                                                                                        |        |
|                                                                                        |        |
|                                                                                        |        |
|                                                                                        |        |
|                                                                                        |        |
|                                                                                        |        |
| <u> </u>                                                                               |        |
| < Back Next >                                                                          | Cancel |
|                                                                                        |        |

#### STEP 6

| Each of these settings ar    | re required to get your e-mail acco | unt working.                                                                                                   |
|------------------------------|-------------------------------------|----------------------------------------------------------------------------------------------------|
| User Information             |                                     | Test Account Settings                                                                                          |
| Your Name:                   | John Doe                            | After filling out the information on this screen, we<br>recommend you test your account by clicking the button |
| E-mail Address:              | johndoe@yourdomain.com              | below. (Requires network connection)                                                                           |
| Server Information           |                                     | Test Association and the second                                                                                |
| Account Type:                | POP3                                | Test Account Setungs                                                                                           |
| Incoming mail server:        | mail.wundersolutions.com            | Test Account Settings by clicking the Next button<br>Deliver new messages to:                                  |
| Outgoing mail server (SMTP): | mail.wundersolutions.com            |                                                                                                    |
| Logon Information            |                                     | New Outlook Data File Existing Outlook Data File                                                               |
| User Name:                   | johndoe@yourdomain.com              | Browse                                                                                                    |
| Password:                    | *******                             |                                                                                                    |
| V F                          | Remember password                   |                                                                                                    |
| Require logon using Secure   | Password Authentication (SPA)       | More Settings                                                                                                  |

#### STEP 7.

Verify these tabs are correct.

|           | Internet E-mail Settings                                                                                                    |                                                                                                    |
|-----------|----------------------------------------------------------------------------------------------------|----------------------------------------------------------------------------------------------------|
| $\langle$ | General Outgoing Server Connection Advanced                                                                                 |                                                                                                    |
|           | Mail Account<br>Type the name by which you want to refer to this account. For<br>example: "Work" or "Microsoft Mail Server" |                                                                                                    |
|           | johndoe@yourdomain.com                                                                                                    |                                                                                                    |
|           | Other User Information                                                                                                    |                                                                                                    |
|           | Organization: Reply E-mail:                                                                                                 |                                                                                                    |
|           |                                                                                                    | Click on the Outgoing Server tab,                                                                                                    |
|           |                                                                                                    | Check the box labeled <b>My outgoing</b><br>server (SMTP) requires<br>authentication. Then choose to Use<br>same settings as my incoming mail<br>server |
|           | OK Cancel                                                                                                    |                                                                                                    |

| General | Outgoing Ser     | ver Connection Advanced             |
|---------|------------------|-------------------------------------|
| My o    | utgoing server   | (SMTP) requires authentication      |
| 0 U     | lse same setting | gs as my incoming mail server       |
| ⊚ L     | og on using      |                                     |
| L       | Jser Name; 📗     |                                     |
| F       | Password:        |                                     |
|         | 4                | Remember password                   |
| I       | Require Sea      | ure Password Authentication (SPA)   |
| © L     | og on to incomi  | ing mail server before sending mail |
|         |                  |                                     |

| Internet E-mail Settings                                                                                                    |                                                                                                    |
|----------------------------------------------------------------------------------------------------|----------------------------------------------------------------------------------------------------|
| General Outgoing Server Connection Advanced                                                                                                    |                                                                                                    |
| General       Outgoing Sever       Connection         Specify the type of connection to use for e-mail.         Connection            © Connect using my local area network (LAN)            © Connect using my plone line            © Connect using my phone line            © Connect using Internet Explorer's or a 3rd party dialer         Modem         Use the following Dial-Up Networking connection:            Properties | <ul> <li>Click on the Advanced tab.</li> <li>Under Incoming Server (POP3), the port number should be set to 995. CHECK the SSL box</li> <li>Under Outgoing Server (SMTP), the port number should be set to 465.</li> </ul> |
| ОК Са                                                                                                    | Click OK<br>Click Next. Click Finish.                                                                                                    |
| Make sure This Server Requires an<br>encrypted connection (SSL) is checked<br>And choose SSL under Use the<br>following type of encrypted connection<br>CLICK OK                                                                                                    | Internet E-mail Settings                                                                                                    |

### STEP 8

| User Information             |                               | Test Account Settings                                                         |
|------------------------------|-------------------------------|-------------------------------------------------------------------------------|
| /our Name:                   | John Doe                      | After filling out the information on this screen, we                          |
| E-mail Address:              | johndoe@yourdomain.com        | below. (Requires network connection)                                          |
| Server Information           |                               | Tool Assessed Cattinger                                                       |
| Account Type:                | POP3                          | Test Account Setangs                                                          |
| ncoming mail server:         | mail.wundersolutions.com      | Test Account Settings by dicking the Next button                              |
| Outgoing mail server (SMTP): | mail.wundersolutions.com      | Deliver new messages to:                                                      |
| Logon Information            |                               | <ul> <li>New Outlook Data File</li> <li>Existing Outlook Data File</li> </ul> |
| Jser Name:                   | johndoe@yourdomain.com        | Browse                                                                        |
| Password:                    | *********                     | ·                                                                             |
| F F                          | Remember password             |                                                                               |
| Require logon using Secure   | Password Authentication (SPA) | Mara Sattings                                                                 |
| Require logon using Secure   | Password Authentication (SPA) | More Settings                                                                 |

# STEP 8 - click NEXT --- CLICK FINISH

| Change Account |                                                                                                    |
|----------------|----------------------------------------------------------------------------------------------------|
|                | Congratulations!<br>You have successfully entered all the information required to setup your account.<br>To dose the wizard, click Finish. |
|                | < Back Finish                                                                                                    |

| E-ma<br>Ye   | ail Account<br>ou can add o | s<br>or remove an                 | account. You can                                 | select an account and                                        | change its settings.                                                                                                    |                                       |
|--------------|-----------------------------|-----------------------------------|--------------------------------------------------|--------------------------------------------------------------|----------------------------------------------------------------------------------------------------|---------------------------------------|
| -mail        | Data Files                  | RSS Feeds                         | SharePoint Lists                                 | Internet Calendars                                           | Published Calendars                                                                                                    | Address Books                         |
| 🗟 Ne         | ew 🛠 R                      | epair 🕋                           | Change 🔗 S                                       | 5et as Default 🗙 R                                           | emove 🕈 🖶                                                                                                    |                                       |
| Name         |                             |                                   |                                                  | Туре                                                         |                                                                                                    |                                       |
| lf           | f you alre<br>o to STE      | ady have<br>P 6 on las            | <sup>n</sup><br>a account sei<br>it page of this | POP/SMTP<br>t up double clicl<br>tutorial                    | (send from this account of a ccount of a c | int by default)<br><b>ne and then</b> |
| lf<br>g<br>T | f you alre<br>to STE        | ady have<br>P 6 on las<br>O TO ST | n<br>a account se<br>t page of this<br>EP 6—PAC  | POP/SMTP<br>t up double clicl<br>tutorial<br>SE 3 of this tu | (send from this account nar                                                                                                    | int by default)<br>ne and then        |
| If<br>g<br>T | f you alre<br>to STE        | ady have<br>P 6 on las<br>O TO ST | n<br>a account set<br>t page of this<br>EP 6—PAG | POP/SMTP<br>t up double clicl<br>tutorial<br>GE 3 of this tu | (send from this account nar                                                                                                    | int by default)<br>ne and then        |